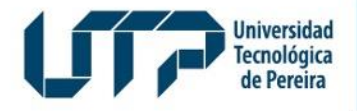

Gestión de Tecnologías Informáticas y Sistemas de Información

> GESTIÓN DE TECNOLOGÍAS INFORMÁTICAS Y SISTEMAS DE INFORMACIÓN

## Instructivo de Votaciones Representante de los Exrectores

### Universidad Tecnológica de Pereira

Junio de 2024

Diseño: Recursos Informáticos y Educativos CRIE Tel: (6) 313 7140

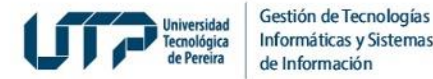

#### 1. Recepción de PINES

Usted recibirá un correo electrónico con un pin enviado por la Secretaría General de la UTP. Usted deberá realizar la votación una sola vez.

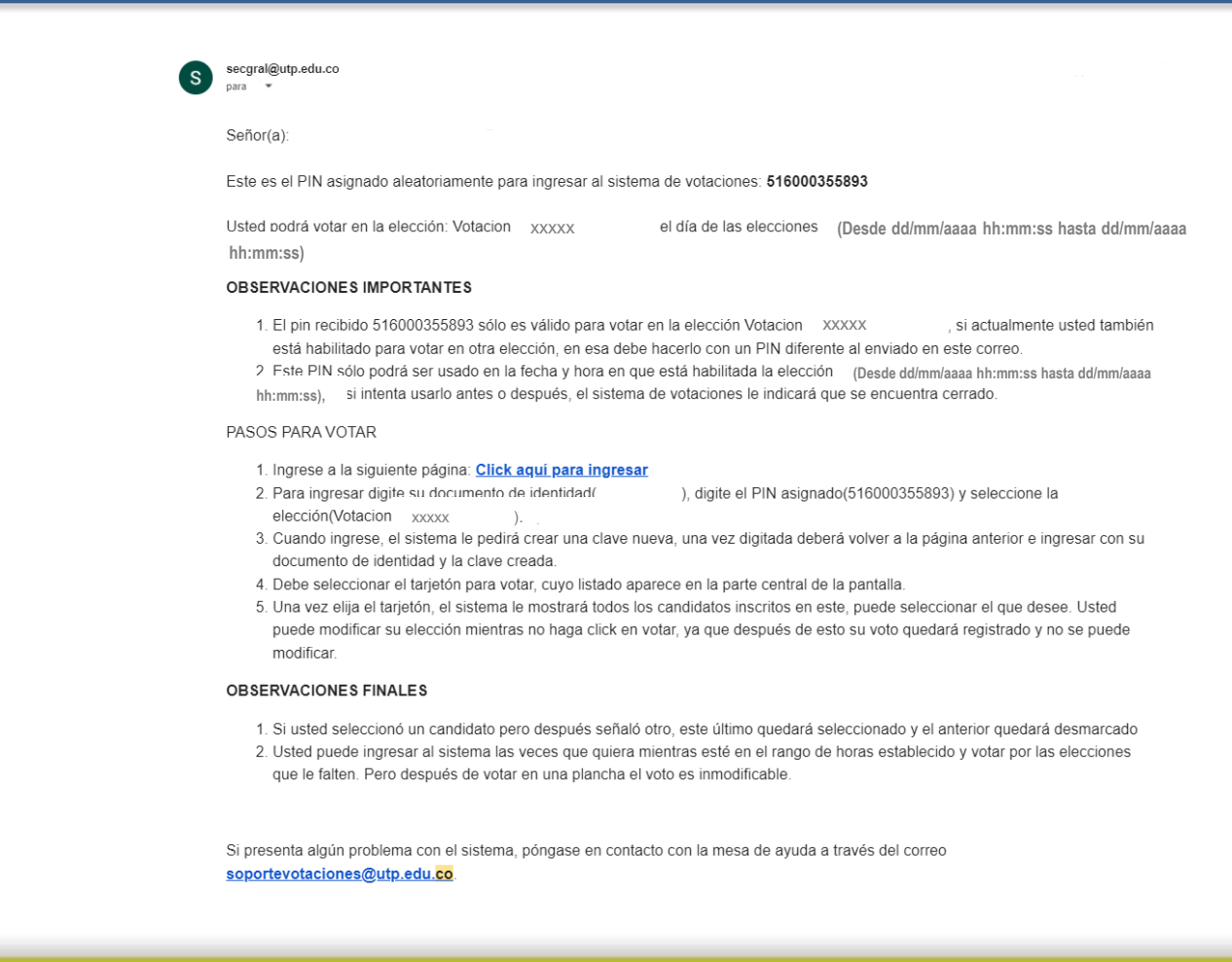

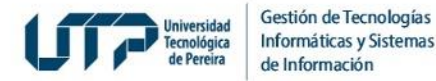

#### 2. Ingreso al Sistema de Votaciones

Ingrese al Sistema de Votaciones con el número de PIN y su documento de identidad.

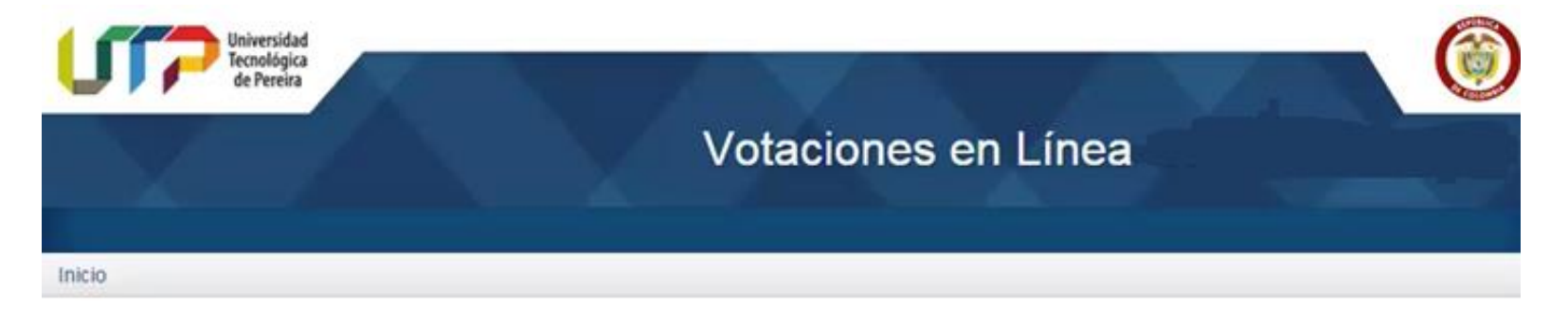

|  |                                                                              | Usuario(Ingrese su documento de Identidad): |                         |                                 |                        |                                           |
|--|------------------------------------------------------------------------------|---------------------------------------------|-------------------------|---------------------------------|------------------------|-------------------------------------------|
|  |                                                                              | X000000X                                    |                         |                                 |                        |                                           |
|  |                                                                              | Ingrese su C                                | clave:                  |                                 |                        |                                           |
|  |                                                                              | Elec<br>Vota                                | Ingre                   | se su pin                       | Ð                      |                                           |
|  |                                                                              |                                             | Votar                   | × Salir                         |                        |                                           |
|  | Para el primer ingreso debe digitar su código                                | y la clave que                              | será el pin entr        | egado por la Univer             | sidad Tecnológica de l | Pereira por Email. Luego de habe          |
|  | ingresado el pin usted debe cambiar su clave por una que sea mínimo de 6 car | de 6 caracteres, es                         | la será su clave defini | tiva para su posterior ingreso. |                        |                                           |
|  |                                                                              |                                             |                         |                                 |                        |                                           |
|  |                                                                              |                                             |                         |                                 |                        | Tel@fono: 3215693 Contacto: soportexistem |

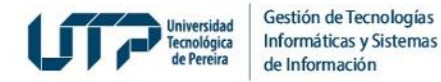

#### 3. Asigne clave de acceso

#### Por seguridad el Sistema le solicita una clave de acceso.

| Tecnológica<br>de Pereira |                               |        |
|---------------------------|-------------------------------|--------|
|                           | Votaciones                    | s en l |
| Julian Arias              |                               |        |
| Inicio                    |                               |        |
|                           | Nueva Clave:                  |        |
|                           |                               |        |
|                           |                               |        |
|                           | Es<br>Confirme su nueva clave |        |
|                           |                               |        |

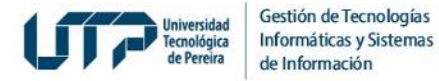

#### 4. Ingrese al Nuevo Sistema

Luego debe ingresar de nuevo al Sistema con el documento de identidad y la clave recién creada.

|                                                                                                    | GTISI                                                                                                    |
|----------------------------------------------------------------------------------------------------|----------------------------------------------------------------------------------------------------|
| Clave CambiadaHaga clic <u>Aqui</u> si desea ingresar de nuevo al sistema de Votaciones.<br>También puede ingresar a la página de la Universidad www.utp.edu.co y hacer clic en "Votaciones en Línea Consejo S | Superic Votaciones en Línea                                                                                                    |
| ● 2022 - Universidad Tecnológica de Pereira - Gestión de Tecnologías Infe                                                                                                    | Incle<br>Incle<br>semátic                                                                                                    |
|                                                                                                    | Usuano(ingrese su documento de identidad)<br>xxxxxxx<br>Decck<br>Votac<br>Ingrese su nueva clave                                                                                                    |
|                                                                                                    | Votar X Salir Para el primer ingreso debe digitar su código y la clave que será el pin entregado por la Universidad Tecnológica de Pereira por Email. Luego- ingresado el pin usted debe cambiar su clave por una que sea mínimo de 6 caracteres, esta será su clave definitiva para su postenor ingr |
|                                                                                                    | Talakana 20180 Canana ag                                                                                                    |

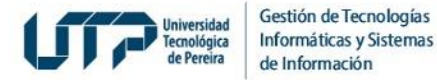

#### 5. Lea el Instructivo y continúe

#### Lea el instructivo y de clic en continuar

| Univers<br>Tecnol<br>de Per | Votaciones en Línea                                                                                                    |
|-----------------------------|----------------------------------------------------------------------------------------------------|
|                             |                                                                                                    |
|                             | INSTRUCTIVO - PASOS PARA VOTAR                                                                                                    |
|                             | 1. Debe seleccionar el tarjetón a Votar cuyo listado aparece en la parte central de la pantalla.                                                                                                    |
|                             | <ol> <li>Usted puede modificar su elección mientras no haga Click en Votar, ya que después de esto<br/>su voto quedará registrado y será inmodificable. Si usted seleccionó un candidato pero<br/>después señaló otro, este último quedará seleccionado y el anterior quedará<br/>desmarcado.</li> </ol> |
|                             | 3. Luego de estar seguro de su elección, haga click en la opción de Votar.                                                                                                    |
|                             | 4. Despues de votar en una plancha el voto es inmodificable.                                                                                                    |
|                             | 5. Despues de votar haga click en Salir.                                                                                                    |
|                             | ✓ figntinuar                                                                                                    |
|                             | Leer el instructivo y hacer clic en                                                                                                    |

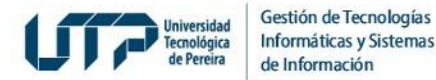

#### 6. Elija el Tarjetón

#### De la lista de tarjetones debe elegir uno por el cual va a votar

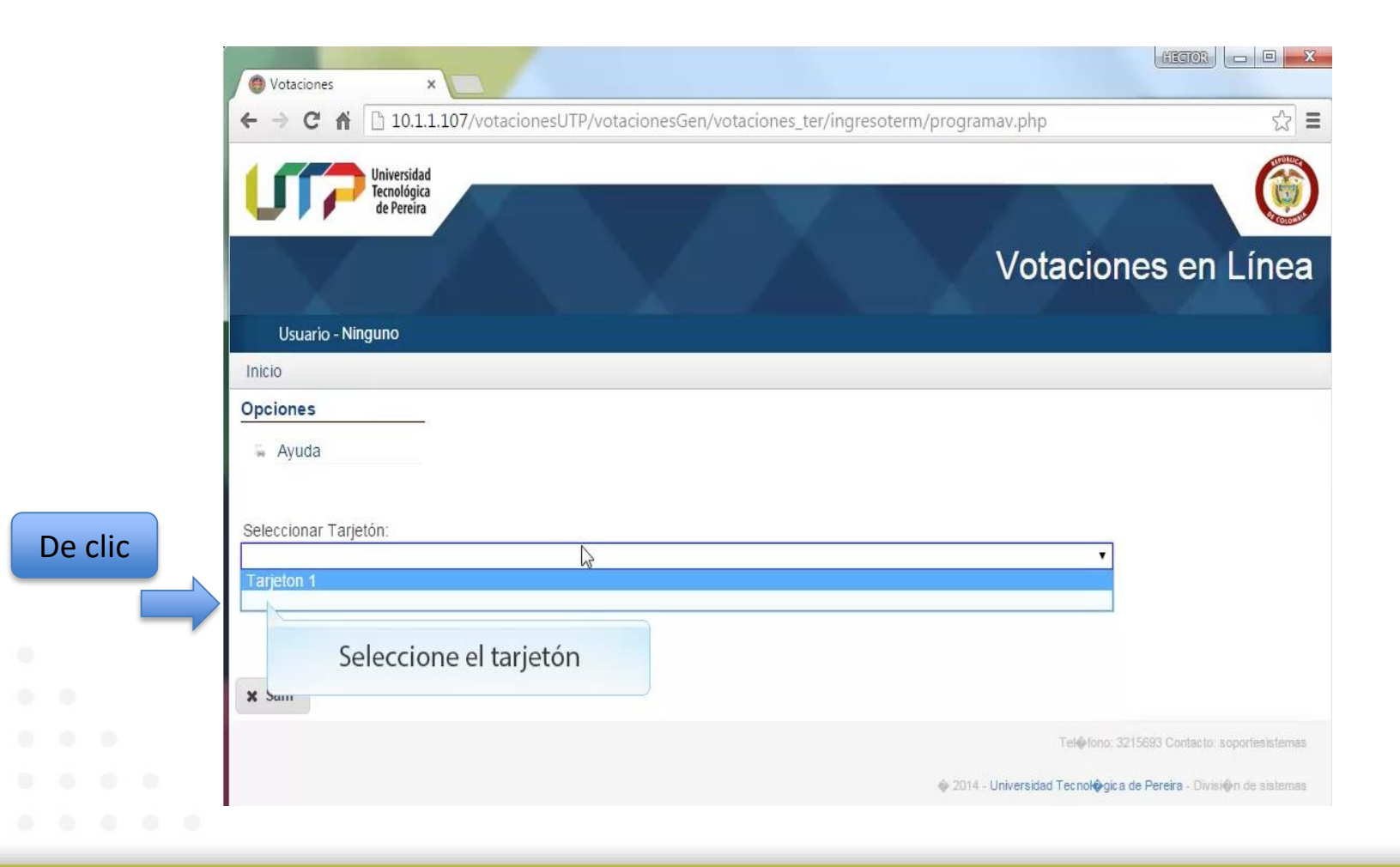

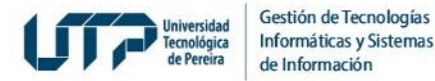

#### 7. Realice la Votación

#### Seleccione el candidato o voto en blanco por el cual desea votar

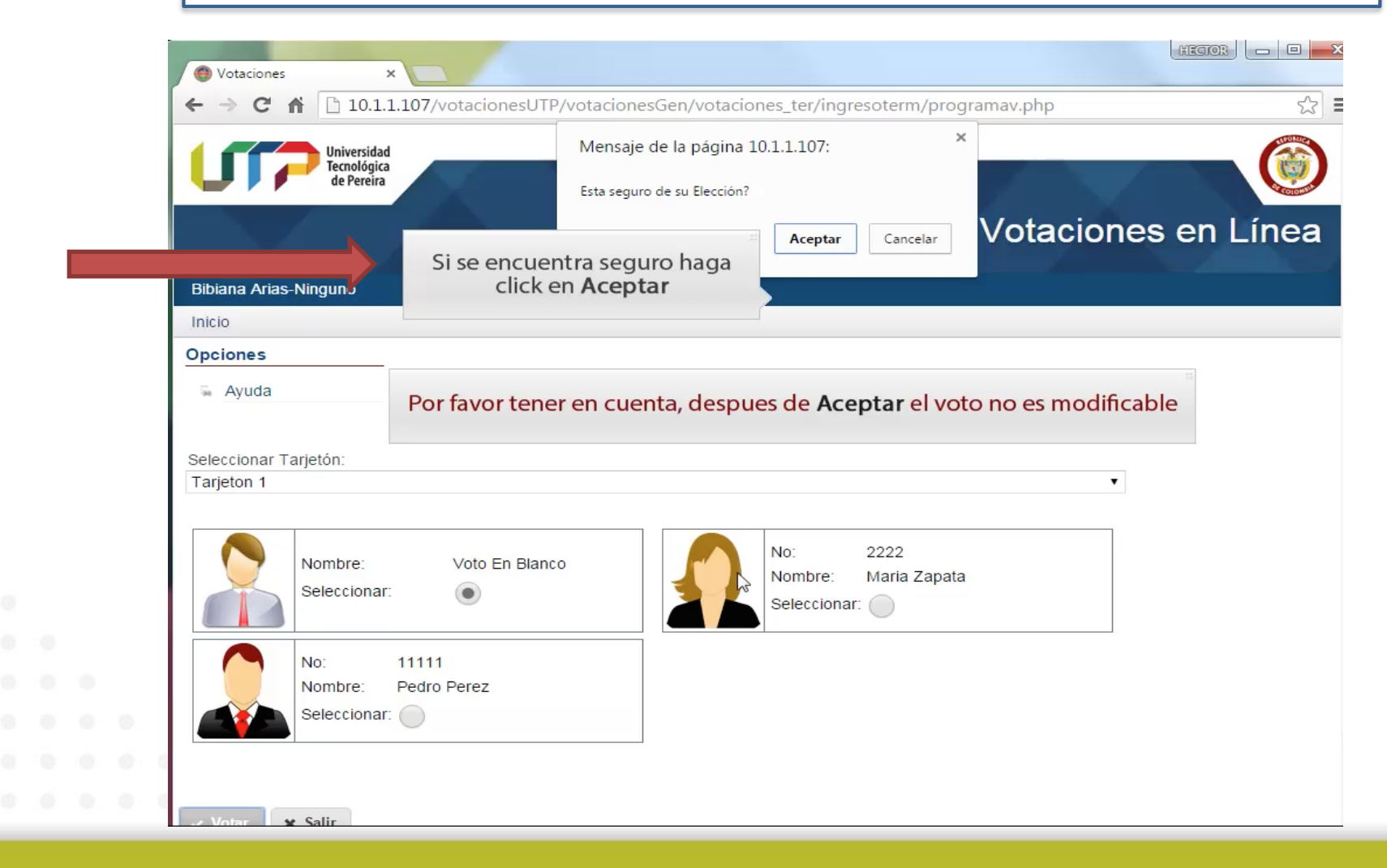

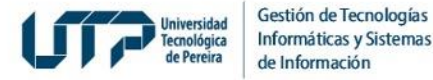

#### 8. Repita el paso de la Votación

Debe repetir los pasos anteriores mientras tenga votaciones pendientes. El Sistema irá retirando los tarjetones en los cuales usted ya votó.

| U                        | Universidad<br>Tecnológica<br>de Pereira |                                                  |        |
|--------------------------|------------------------------------------|--------------------------------------------------|--------|
|                          |                                          | Votaciones                                       | en Lír |
| Usuar                    | io - Ninguno                             |                                                  |        |
| Inicio                   |                                          |                                                  |        |
| Selecciona<br>Tarjeton 1 | r Tarjetón:                              |                                                  |        |
|                          | Nombre: Voto En Blanco<br>Seleccionar:   | No: 2222<br>Nombre: Maria Zapata<br>Seleccionar: |        |
|                          | New memory                               |                                                  |        |

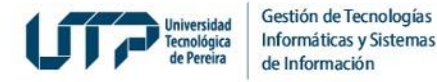

#### 9. Salir del Sistema

#### Una vez verifique que no hay más tarjetones para votar podrá salir del sistema.

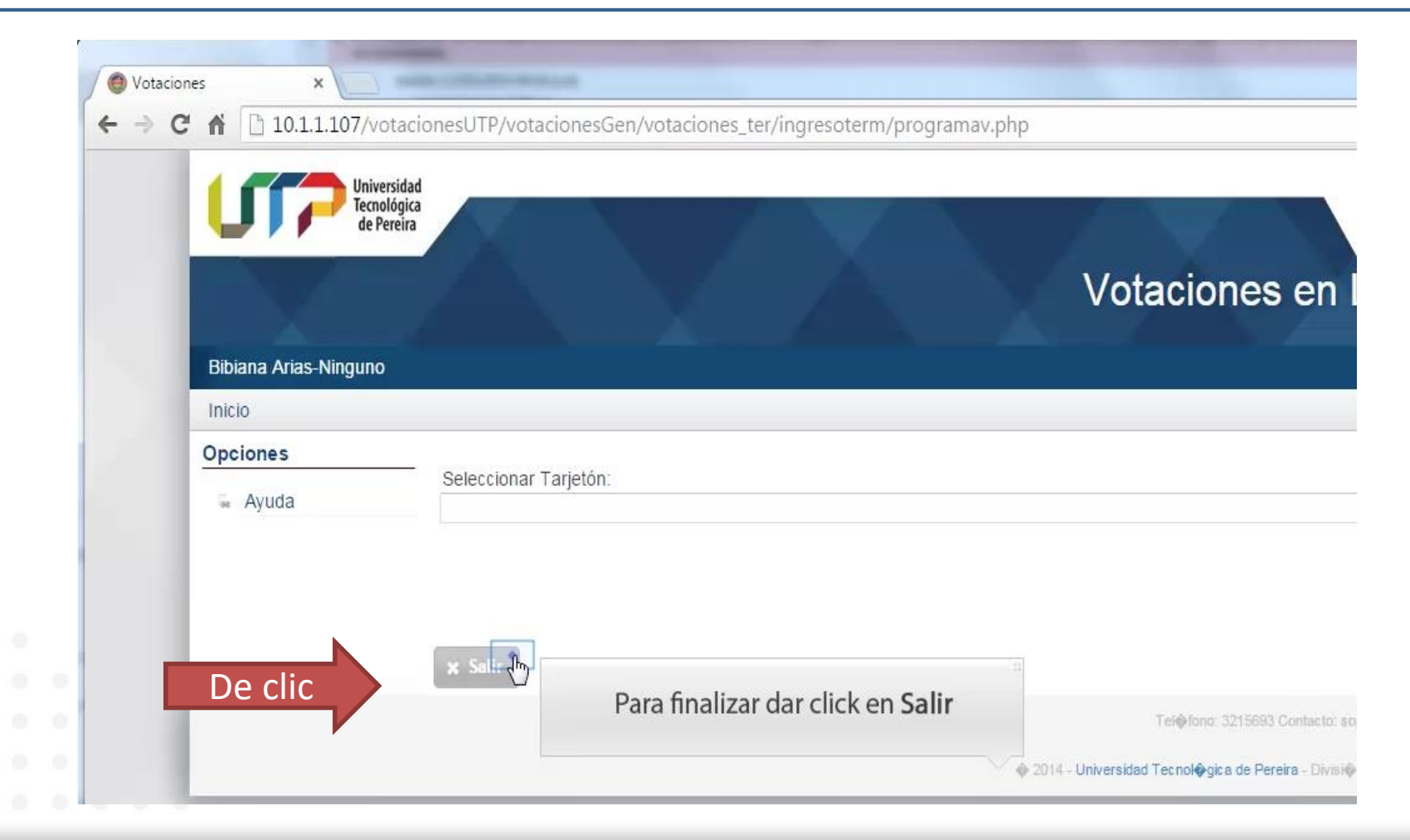

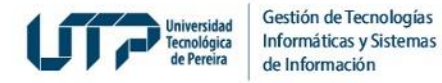

Si usted desea consultar más información sobre el proceso de Elecciones y normatividad, diríjase al siguiente enlace: https://elecciones.utp.edu.co/

Si presenta inquietudes con su votación:

Favor contactar a Secretaría General, Doctora María Teresa Vélez Ángel al 3155330916.

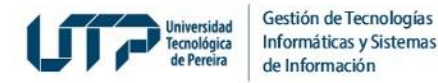

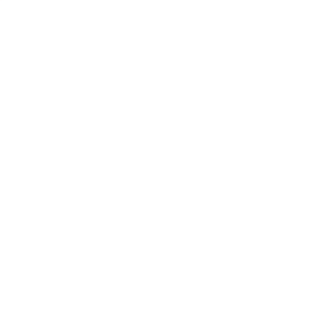

# **MUCHAS GRACIAS**

#### GESTIÓN DE TECNOLOGÍAS INFORMÁTICAS Y SISTEMAS DE INFORMACIÓN